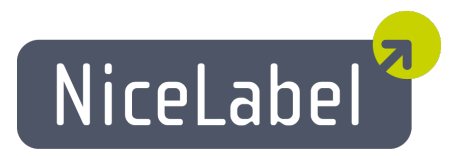

#### NiceDataユーザーガイド

日本語版

Rev-1312

 $\ensuremath{\mathbb{C}}$  2014 Euro Plus d.o.o. All rights reserved.

Euro Plus d.o.o. Poslovna cona A 2 SI-4208 Šenčur, Slovenia tel.: +386 4 280 50 00 fax: +386 4 233 11 48 www.nicelabel.com info@nicelabel.com

## 目次

| 目次              | 2    |
|-----------------|------|
| NiceData へようこそ  | 3    |
| メインウインドウ        | 4    |
| ソフトウエアのカスタマイズ   | 5    |
| ショートカットキー       | 6    |
| ナビゲータツールバーを使う   | 7    |
| 文字ツールバーを使う      | 8    |
| ツールボックスを使う      | . 9  |
| フィールドで使用可能なデータ型 | 10   |
| インデックスの定義       | . 11 |
| テーブルデータの編集      | 12   |
| 編集モードを有効にする     | 13   |
| データベースの再構築      | 14   |
| コマンドラインオプション    | 14   |
| オンラインサポート       | . 16 |

## NiceData へようこそ

NiceData は、データベースの作成と管理を行うアプリケーションです。プログラムが直接サポートするデータベース形式であれば、データベースソフトウエアのライセンスを必要とせずに作成、編集、管理を行うことができます。シンプルで必要十分な機能を持っているので、データベースソフトウエアを使うより快適で便利です。ラベルソフトウエアで印刷するデータだけではなく、他のシステムで運用するデータの管理にも適しています。

**プ**ログ**ラ**ムは、Paradox、dBase、Access、および ASCII ファイル形 式を直接 サポートしていま す。ODBC、OLE DB、または BDE インターフェイスを使って、データベースサーバーの管理を行う こともできます。

# メインウインドウ

| F | Nice     | Data -       | C:∿r     | ogram         | Files\Eur      | oPlus∖ł | NiceLabel 5 | Samples <sup>1</sup> | Database\Id | lentity.m | db:Ident | tity_Data | J   |     |       |
|---|----------|--------------|----------|---------------|----------------|---------|-------------|----------------------|-------------|-----------|----------|-----------|-----|-----|-------|
| P | Eile     | <u>E</u> dit | View     | <u>T</u> ools | <u>W</u> indow | Help    |             |                      |             |           |          |           |     | - 6 | 9 × 👳 |
| ÷ | <u> </u> | ) 🔒 🕛        | <b>%</b> |               | P 🖫 🕜          |         | 🗄 🗄 Tahoma  |                      | <b>-</b> 10 | - B       | 7 📑 🛙    | ] 🛛 🚺     | 🖸 🕻 |     |       |
|   | ID       |              | Nan      | ne            |                | Positi  | on          | Room                 | Picture     |           |          |           |     |     | ^     |
| Þ | 1        |              | Lind     | la Huds       | son            | Syste   | m Analyst   | 502                  | linda.wmf   |           |          |           |     |     |       |
|   |          | 2            | 2 Cinc   | ly Grey       | ,              | Gener   | al Manager  | 500                  | cindy.wmf   |           |          |           |     |     |       |
|   |          | 3            | 3 Jen    | nifer Jo      | ones           | Secre   | tary        | 501                  | jennifer.wr | nf        |          |           |     |     |       |
| Γ |          |              |          |               |                |         |             |                      |             |           |          |           |     |     |       |
|   |          |              |          |               |                |         |             |                      |             |           |          |           |     |     |       |
|   |          |              |          |               |                |         |             |                      |             |           |          |           |     |     |       |
|   |          |              |          |               |                |         |             |                      |             |           |          |           |     |     |       |
|   |          |              |          |               |                |         |             |                      |             |           |          |           |     |     |       |
|   |          |              |          |               |                |         |             |                      |             |           |          |           |     |     |       |
|   |          |              |          |               |                |         |             |                      |             |           |          |           |     |     |       |
|   |          |              |          |               |                |         |             |                      |             |           |          |           |     |     | ~     |
|   | Edi      | it           |          |               |                |         |             |                      |             |           |          | ID        |     | 3   |       |

メインウインドウ

### ソフト ウエアのカスタマイズ

テーブル表示フォントを変更するには、以下の手順を実行します:

- 1. オプションメニューのフォントメニューコマンドを実行します
- 2. 使用するフォントを選択してください

メニューとツールバーを変更するには、以下の手順を実行します:

- 1. ツールメニューのカスタマイズ メニューコマンドを実行します カスタマイズ ダイアログボックスが開きます
- 2. 希望する設定を行います
- 3. OK ボタンを押して、ダイアログボックスを閉じます

ノート: ツールバーをドラッグすると、画面上の任意の位置に動かすことができます。

## ショートカットキー

| ショートカット                                               | 動作                                                   |
|-------------------------------------------------------|------------------------------------------------------|
|                                                       | 全てのレコードを選択                                           |
| Ctrl + M                                              | 他のア <b>プ</b> リケー <b>ション</b> にデータをコピーする場合などに使用し<br>ます |
| 最後のフィールド上での<br><insert>、または &lt;下矢<br/>印&gt;</insert> | 新規レ <b>コード</b> の追加                                   |
| <ctrl>+<delete></delete></ctrl>                       | 選択レコードの削除                                            |
| <f2></f2>                                             | 選択フィールドの編集                                           |
| <f8></f8>                                             | テーブル表示、レコード表示の切り替え                                   |
| <f9></f9>                                             | 編集モード、表示モードの切り替え                                     |

## ナビゲータツールバーを使う

ツールボックスのナビゲーターバーアイコンをクリックすると、以下の機能を実行します。

| ボタ<br>ン | 動作                     |
|---------|------------------------|
| M       | 先頭レコードに移動              |
|         | 前のレコードに移動              |
|         | 次のレコードに移動              |
| H       | <b>最後</b> のレコードに移<br>動 |
| •       | レコードの追加                |
|         | レコードの削除                |
| <       | 変更の確定                  |
| ×       | 変更の取り消し                |
|         |                        |

## 文字ツールバーを使う

ツールボックスの文字ツールバーアイコンをクリックすると、以下の機能を実行します。

| アイコン     | 動作                               |
|----------|----------------------------------|
| Tr Arial | テーブルデータの表 示 フォ <b>ン</b> トを変<br>更 |
| 10 🔽     | フォ <b>ントサイズ</b> の選択              |
| B        | フォ <b>ン</b> トの強調表示               |
|          | フォ <b>ン</b> トの斜体表示               |

### ツールボックスを使う

ツールボックスのアイコンをクリックすると、以下の機能を実行します。

| アイコ<br>ン | 動作                   |
|----------|----------------------|
|          | データベースの新規作成          |
| 2        | データベースを開く            |
|          | データベースを保存            |
| *        | クリップボード、へ切り取り        |
|          | クリップボードへ複写           |
|          | クリップボードから貼り付け        |
| <b>}</b> | テーブルレポートの作成          |
|          | テーブル/レコード表示の切り替<br>え |
| 0        | ヘル <b>プ</b> ファイルを開く  |
|          | テーブルの再構築             |

## フィールドで使用可能なデータ型

フィールドで使用可能なデータ型は以下の通りです:

- A またはC-英数字型
- N 浮動小数点型
- S 短い符号付整数型。-32768 から 32767 まで

• I - 長い符号付整数型。Paradox では 32 ビット符号付整数で、-2147483648 から 2147483647 まで(符号桁を除いて2の31 乗ビット)です。短い符号付整数型より 多くのスペースを必要とします

- •L-論理型。真、または偽の2値を取ります
- •D-日付型
- •T-時間型
- @ タイムスタンプ

### インデックスの定義

データベースにインデックスを定義するには、以下の手順を実行します:

ノート:

ノート:

テキスト (.TXT, .CSV) データベースは、インデックスを定義できません。MS Access、Paradox、または dBase でのみ可能です。

- 1. データベーステーブルを開きます
- 2. オプションメニューの再構築メニューコマンドを実行します

ツールボックスの 図 アイコンをクリックしても同じです。

- 3. インデックス タブを開きます
- 4. 追加 ボタンを押してください
- 5. インデックスを追加したいフィールドをテーブルのフィールドー覧から選択します
- 6. 🔰 ボタンを押して、インデックスフィールド ボックスに追加します
- 7. 保存 ボタンを押してください
- 8. インデックスに名前を付けます。既定値をそのまま利用することができます
- 9. OK ボタンを押してください
- 10. 再度 OK ボタンを押して、インデックス タブを閉じます

Paradox テーブルの留意点:

セ**カン**ダリインデックスを追加するには、プライマリインデックスを定義しなければいけません。 以下の手順を実行します:

- 1. データベーステーブルを開きます
- 2. オプションメニューの再構築メニューコマンドを実行します

ノート:

ツールボックスの 國 アイコンをクリックしても同じです。

- 3. フィールド タブを開きます
- 4. プライマリインデックスを定義するフィールドを選択してください
- 5. インデックス領域をダブルクリックします。
   \* 文字が表示され、プライマリインデックスフィールドを表示します
- 6. 前項目のステップ3から操作してください

#### dBase テーブルの留意点:

dBase は複数のインデックスを定義できません。

### テーブルデータの編集

テーブルを読み書きモードで開くと、データを編集することができます。読み書きモードを使用する には、レコードデータを表示しない **表示 モード**ではなく、**データ モード**に表示設定してください。 テーブルのデータを編集するには、以下の手順を実行します:

- 1. データを編集したいフィールドにカーソルを移動します。現在のレコードは、強調表示されています
- 2. データを変更したいレコードのフィールドで、データを編集します

ノート: データを変更できないときは、他のアプリケーションがテーブルを開いていないか確認してください。また、アプリケーションを編集モードにして、編集を許可してください。

3. 現在のレコードを削除するには、<Ctrl> + <Delete> キーを押します

ノート: データベースナビゲータツールバーの 二 アイコンをクリックしても同じです。

4. 新たしいレコードを追加するには、<Insert> キー、または <下 矢 印> キーを押してくだ さい

ノート:

データベースナビゲータツールバーの 
\* アイコンをクリックしても同じです。 明示的にソート命令を伴わない限り、データベースエンジンが検索結果を返却する順序は任 意です。次回以降も現在表示されている順序が保たれている保障はありません。

## 編集モードを有効にする

データベースレコードがグレー表示されているときは、データベースを**表示 モード**で開いています。 表示モードでは、レコードを編集することができません。

編集モードを有効にするには、以下の手順を実行します

1. 表示メニューの編集メニューコマンドを実行します

#### **ノート:** <F9> キーを押しても同じです。

2. 編集モードを有効にすると、レコードを直接編集できるようになります

#### データベースの再構築

このメニューコマンドは、データベーステーブルの論理構造を変更します。

データベースの再構築を行うには、以下の手順を実行します:

- 1. データベーステーブルを開きます
- 2. オプションメニューの再構築メニューコマンドを実行します

ツールボックスの 図 アイコンをクリックしても同じです。

- 3. フィールド タブでフィールド 定義を変更します
- 4. インデックス タブでインデックス定義を変更します
- 5. OK 押して、ダイアログボックスを閉じます

#### コマンドラインオプション

アプリケーションを実行するとき、追加のコマンドラインオプションを渡すことができます。

使用可能なコマンドラインオプションは、以下の通りです:

テーブルの初期化:

ノート:

-F <出 カテーブル> <入 カテーブル> [/Saaa] [/Tbbb]

出力テーブルのレコードを入力テーブルのレコードデータで初期化します。

| /Saaa | レコード長の検証。aaa は、レコード長を意味する正数<br>です。        |
|-------|-------------------------------------------|
| /Tbbb | レコードの読み飛ばし。bbb は、読み飛ばすレコード数<br>を意味する正数です。 |

#### テーブルの追加:

-A <出 カテーブル> <入 カテーブル> [/Saaa] [/Tbbb]

入力テーブルのレコードを出力テーブルに追加します。

| /Saaa | レコード長の検証。aaa は、レコード長を意味する正数です。  |
|-------|---------------------------------|
| /Tbbb | レコードの読み飛ばし。bbbは、読み飛ばすレコード数を意味する |
|       | 正数です。                           |

#### テーブルの追加更新:

-AU <出 カテーブル> <入 カテーブル> [/Saaa] [/Tbbb]

入力テーブルのレコードを出力テーブルに追加します。同じ値のレコードは更新します。

/Saaa レコード長の検証。aaa は、レコード長を意味する正数です。

/T レコードの読み飛ばし。bbbは、読み飛ばすレコード数を意味するbbb 正数です。

テーブルを開く:

-D <テーブル名>

テーブルを空にする:

-E <テーブル名>

テーブルを空にします。-EA のように A コマンドを伴った場合は、テーブルを空にしてからデータを 追加します。

テーブル表示モードで起動:

-G

レコード表示モードで起動:

-L

アプリケーションの終了:

-Q

処理を完了すると直ちに終了します。

エラー表示を抑止:

-E

例:

NDATA6.EXE -F ARTICLES.DBF IMPORT.TXT -Q

このコマンドは、ARTICLES.DBF dBase ファイルに IMPORT.TXT のデータを追加します。イン デックスは再作成されません。処理が完了すると、アプリケーションは直ちに終了します。

## オンラインサポート

このマニュアルおよびドキュメントの内容は、複数の製品で共通となっています。内容について は、お使いの製品に合わせて読み替えてください。国および地域によって、取り扱い製品、名 称、機能、バージョン、およびサポート体制には違いがあります。最新の情報は、製品のWeb ページ、または製品カタログを参照してください。取り扱いの無い製品のユーザーサポートはお受 けできません。

全ての製品に関する共通の情報サイトは、www.nicelabel.com です。プログラムの最新バージョン、アップデート、問題に対する対処、およびよくある質問 (FAQ) は、このサイトをご覧ください。

より詳しい情報は、以下を参照してください

- ・ サポート FAQ: <u>www.nicelabel.com/Support/FAQ</u>
- NiceLabel Support: <u>http://www.nicelabel.com/support</u>
- NiceLabel 入門: <u>www.nicelabel.com/Learning-center/Tutorials</u>
- NiceLabel フォーラム: <u>forums.nicelabel.com</u>